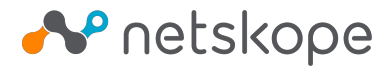

# **CRE BeyondCorp**

### Prerequisites

- A Netskope tenant
- ٠ Netskope Cloud Exchange: Risk Exchange module
- Service Account JSON key (See https://cloud.google.com/iam/docs/creating-managing-service-account-keys) ٠
- User with CIP license or a type of license that includes CIP such as Enterprise standard or Enterprise Plus

### BeyondCorp: Obtaining Customer ID

- Log-in to https://admin.google.com/.
   Navigate to Accounts > Account Settings (https://admin.google.com/u/1/ac/accountsettings).
- 3. Make note of the Customer ID.

| ≡ Google Admin                  | Q Search for users, groups or settings |                                                    |                                              | 4 Z Ø                                | # N |
|---------------------------------|----------------------------------------|----------------------------------------------------|----------------------------------------------|--------------------------------------|-----|
| Home                            | Account settings                       |                                                    |                                              |                                      |     |
| Dashboard                       | Account settings                       | Profile<br>Name                                    | Customer ID                                  | Primary admin                        | ~   |
| Devices     Hill Apps           |                                        | Netskope<br>Profile information   Profile settings | C02znq3g4                                    | admin@demo1-netskope.com             |     |
| Security     Il Reporting       |                                        | Preferences                                        |                                              |                                      | ~   |
| Billing     Account             |                                        | New user features<br>Scheduled release             | New products<br>Automatic roll out           | Email options<br>No options selected |     |
| Account settings<br>Admin roles |                                        | Smart features and personalization                 |                                              |                                      | ~   |
| <ul> <li>Domains</li> </ul>     |                                        | Turn on/off smart features and personalization     | in Gmail, Chat, Meet, and other Google produ | icts                                 |     |

### BeyondCorp: Enabling The Netskope Partner

- 1. Log-in to https://admin.google.com/.
- 2. Navigate to Devices > Mobile & Endpoints > Settings > Third-party integrations (https://admin.google.com/u/1/ac/devices/settings/thirdparty).
- 3. Click on Security and MDM partners to edit.

|                                                             |                                            |                                                          |                                                             |   |   |        |     | -  |
|-------------------------------------------------------------|--------------------------------------------|----------------------------------------------------------|-------------------------------------------------------------|---|---|--------|-----|----|
|                                                             | Q Search for users, groups or settings     |                                                          |                                                             | ¢ | 8 | 0      |     |    |
| Devices                                                     | Devices > Mobile and endpoints > Third-par | ty integrations                                          |                                                             |   |   |        |     |    |
| Overview  Chrome                                            | Third-party                                | Showing settings for users                               | in Netskope, Inc.                                           |   |   |        |     |    |
| <ul> <li>Mobile &amp; endpoints</li> <li>Devices</li> </ul> | integrations                               | Third-party integrations                                 |                                                             |   |   |        | ,   | ~  |
| Company owned<br>inventory                                  | Organizational Units                       | Android EMM<br>Applied at 'Netskope, Inc.'               | Third-party Android mobile management<br>Not enabled        |   |   |        |     |    |
| Device approvals                                            | Search for organizational units            |                                                          |                                                             |   |   |        |     |    |
| ✓ Settings<br>Android settings                              | <ul> <li>Netskope, Inc.</li> </ul>         | Security and MDM partners<br>Applied at: Netskope, Inc.' | Enable BeyondCorp Alliance partner services Partners Manage |   |   |        |     |    |
| iOS settings<br>Windows settings                            |                                            |                                                          | None connected                                              |   |   |        |     |    |
| Universal settings                                          |                                            |                                                          |                                                             |   |   | CANCEL | SAV | ۳E |
| Third-party<br>integrations                                 |                                            |                                                          |                                                             |   |   |        |     |    |
| Reports                                                     |                                            |                                                          |                                                             |   |   |        |     |    |

- 5. Click on Open Connection next to Netskope.
- 6. The list should look like this:

| × Manage partner connections |                                                                                                    |                  |
|------------------------------|----------------------------------------------------------------------------------------------------|------------------|
|                              | BeyondCorp Alliance partners<br>To connect, click Open connection and complete the setup on the partner's site. Learn more |                  |
|                              | Lookout                                                                                                    | Open connection  |
|                              | Checkpoint BETA                                                                                                    | Open connection  |
|                              | Jamf BETA                                                                                                    | Open connection  |
|                              | Tanium                                                                                                    | Open connection  |
|                              | Netskope ALPHA                                                                                                    | Close connection |
|                              | CrowdStrike                                                                                                    | Open connection  |
|                              |                                                                                                    |                  |
|                              |                                                                                                    |                  |

7. Click the close button (X) and enable the Netskope Partner.

| Owniew       Image: Comparison of the section of the section of the sec | Devices                                                                                                | Devices > Mobile and endpoints > Third-party | integrations                                            |                                                                                                    |                  |        |      |
|----------------------------------------------------------------------------------------------------|----------------------------------------------------------------------------------------------------|----------------------------------------------|---------------------------------------------------------|----------------------------------------------------------------------------------------------------|------------------|--------|------|
| Derives     Derives     Derives approval     Derive approval     Derive approva                                                                                                    | Overview  Chrome  Mobile & endpoints                                                                   | Third-party<br>integrations                  | Showing settings for users in Third-party integrations  | Netskope, Inc.                                                                                                    |                  |        |      |
| • Settings     • Netskope, Inc.     Security and MDM partners<br>Applied a Tweskope, Inc.     Enable BeyondCorp Allance partner services       Advald settings     Putters Manage       G0S settings     Putters Manage       Windows settings     Image Security and MDM partners       Universal settings     Image Security and MDM partners       Universal settings     Image Security and MDM partners                                                                                                    | Devices<br>Company owned<br>inventory<br>Device approvals                                              | Organizational Units                         | Android EMM<br>Applied at 'Netskope, Inc.'              | Third-party Android mobile management<br>Not enabled                                                                          |                  |        |      |
| Universal settings<br>Third-party<br>Integrations                                                                                                    | <ul> <li>Settings</li> <li>Android settings</li> <li>iOS settings</li> <li>Windows settings</li> </ul> | <ul> <li>Netskope, Inc.</li> </ul>           | Security and MDM partners<br>Applied at 'Netskope, Inc' | Enable BeyondCorp Alliance partner services Partners Manage           Wathers         Manage           Netskope         ALPHA |                  |        |      |
| Reports                                                                                                    | Universal settings<br>Third-party<br>integrations<br>Reports                                           |                                              |                                                         |                                                                                                    | 1 unsaved change | CANCEL | SAVE |

### BeyondCorp: Configure Service Account

- Log-in to https://admin.google.com/.
   Navigate to Security > Access and data control > API Controls (https://admin.google.com/u/1/ac/owl).
   Click on Manage Domain Wide Delegation (https://admin.google.com/u/1/ac/owl/domainwidedelegation).

SAVE

authoriza

| Less secure apps              |                           |                                              | Trust internal, domain-owned apps<br>Internal, domain-owned apps will be exempt from accessing OAuth scopes that are restricted or blocked. |
|-------------------------------|---------------------------|----------------------------------------------|----------------------------------------------------------------------------------------------------|
| <ul> <li>Departing</li> </ul> |                           |                                              |                                                                                                    |
| B Billing                     |                           | App<br>App                                   | is you trust on the Google Workspace Marketplace, Android, or IOS allowlist are automatically trusted on your<br>a access control list.     |
| Account                       |                           |                                              |                                                                                                    |
| Rules                         |                           |                                              | CANCEL SA                                                                                                    |
| Chamber                       | c                         | Domain wide delegation                       |                                                                                                    |
| Show loss                     | n                         | evelopers can register their web application | ons and other API clients with Google to enable access to data in Google services like Gmail. You can authori                               |
| E Sand feedback               | t                         | hese registered clients to access your user  | data without your users having to individually give consent or their passwords. Learn more                                                  |
| Send feedback                 | N                         | ANAGE DOMAIN WIDE DELEGATION                 |                                                                                                    |
| Add a new cli                 | ent ID                    |                                              |                                                                                                    |
| Client ID                     |                           |                                              |                                                                                                    |
| 1234567890123                 | 4567890                   |                                              |                                                                                                    |
| Overwrite exist               | ting client ID 🔞          |                                              |                                                                                                    |
| OAuth scopes (comma           | a-delimited)              | ×                                            |                                                                                                    |
| https://www.goo               | gleapis.com/auth/cloud-id | lentity.de                                   |                                                                                                    |
| OAuth scopes (c               | omma-delimited)           |                                              |                                                                                                    |
| 1                             | CAN                       | CEL AUTHORIZE                                | 1                                                                                                    |

## Netskope CE: BeyondCorp Plugin Configuration

- 1. Log-in to your CE instance.
- 2. Navigate to Settings > Plugins.

#### 3. Click on BeyondCorp plugin tile.

| <b>~~</b> ° ≍     | Plugins                                     |                |
|-------------------|---------------------------------------------|----------------|
| ← Settings        | Q, beyon = Category All V Clear             | Add New Plugin |
| General           | Plugins                                     |                |
| Users             |                                             |                |
| Risk Exchange     | BeyondCorp                                  |                |
| Plugins           | Google                                      |                |
| Plugin Repository | BeyondCorp Share user scores to BryandCorp. |                |
| Netskope Tenants  | (CRE)                                       |                |
|                   |                                             |                |
|                   |                                             |                |

- 4. Fill out the form with these values:
  - Configuration Name: Unique name for the configuration
- Sync Interval: Leave default
  Use System Proxy: Enable if proxy is required for communication
- 5. Click Next.
- 6. Fill out the form with these values:
  Customer Id: Customer ID obtained previously. <u>Make sure that the Customer Id does not start with the letter "C"</u>.
  - Administrator Email: Email address of the user with administrator privileges.
  - Service Account JSON: Contents of the Service Account JSON file.

#### 7. Click Save.

| <b>≁</b> netskope         | b BeyondCorp              |  |
|---------------------------|---------------------------|--|
| Name: Crest               | Name: BeyondCorp          |  |
| Status: 🛧                 | Status: 1                 |  |
| Sync Interval: 30 seconds | Sync Interval: 60 minutes |  |
| Synced At: a few seconds  | Synced At: 5 minutes ago  |  |
| ago                       |                           |  |

### Validation

1. When a user matches one of the configured business rules, the configured action would be performed on the user. This can be seen in the Risk xchange > Action Logs.

| <b>≁</b> ° ≊     | Action Logs                      |               |                 |                         |                          |
|------------------|----------------------------------|---------------|-----------------|-------------------------|--------------------------|
| ← Risk Exchange  | Filters                          |               |                 |                         |                          |
| Plugins          | Not                              |               |                 |                         | + Add rule   Add group   |
| Plugin Activity  | Select field V                   |               |                 |                         |                          |
| Business Rules   | Apply Filter                     |               |                 |                         | Filter Query Copy Filter |
| Actions<br>Users | Logs                             |               |                 |                         | G                        |
| Hosts            | Email/ID                         | Business Rule | Configuration   | Action                  | Performed At             |
| Action Logs      | nijraj.gelani@demo1-netskope.com | Critical      | BeyondCorp      | Update Health Score     | 04/11/2022 4:27:43 PM    |
|                  | nijraj.gelani@demo1-netskope.com | Critical      | BeyondCorp      | Share Aggregate Score   | 04/11/2022 4:27:36 PM    |
|                  | nijraj.gelani@demo1-netskope.com | Critical      | BeyondCorp      | Update Health Score     | 04/11/2022 4:25:53 PM    |
|                  | nijraj.gelani@demo1-netskope.com | Critical      | BeyondCorp      | Share Aggregate Score   | 04/11/2022 4:25:45 PM    |
|                  | nijraj.gelani@demo1-netskope.com | Critical      | BeyondCorp Demo | Update Health Score     | 04/11/2022 1:16:12 AM    |
|                  | nijraj.gelani@demo1-netskope.com | Critical      | BeyondCorp Demo | Share Aggregate Score   | 04/11/2022 1:16:07 AM    |
|                  | nijraj.gelani@demo1-netskope.com | Critical      | BeyondCorp Demo | Update Compliance State | 04/11/2022 1:15:58 AM    |
|                  | nijraj.gelani@demo1-netskope.com | Critical      | BeyondCorp Demo | Update Health Score     | 04/11/2022 12:47:38 AM   |
|                  | niirai.gelani@demo1-netskope.com | Critical      | BevondCorp Demo | Share Aggregate Score   | 04/11/2022 12:47:33 AM   |

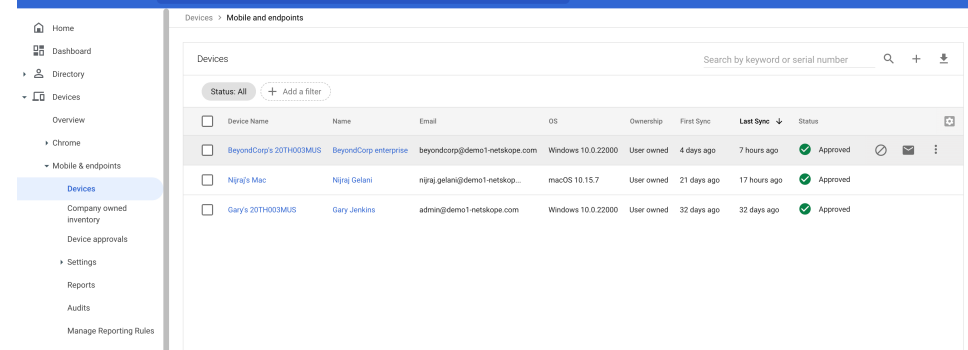

#### 3. Click on one of the devices.

| 4. Click on Third-pa                                                      | arty services.                                                                           |                                                                                                    |                                                                                       |                                                   |   |
|---------------------------------------------------------------------------|------------------------------------------------------------------------------------------|----------------------------------------------------------------------------------------------------|---------------------------------------------------------------------------------------|---------------------------------------------------|---|
| ≡ Google Admin                                                            |                                                                                          |                                                                                                    |                                                                                       | Ф 8 Ø                                             |   |
| Home                                                                      | Devices > Mobile and endpoints > Mac                                                     |                                                                                                    |                                                                                       |                                                   |   |
| Dashboard     Destroy     Directory     Devices     Dreeview              | Mac<br>macOS 10.15.7<br>Nigraj Celani<br>Approved<br>Approved<br>Last syme: 77 hours ago | Device security<br>Managed by<br>Fundamental                                                                 | First sync<br>3/22/22, 10:56 AM                                                       | Last sync<br>4/11/22, 7:07 PM                     |   |
| Chrome     Mobile & endpoints     Devices     Company owned     inventory | EMAIL USER                                                                               | Device information<br>Device ID<br>91999c10-b990-4953-9d11-6855f1a667b6<br>Operating system<br>mac05 10.15.7 | Ovnership<br>User owned<br>Device Resource ID<br>91989c10-b9a0-4953-9df1-6855f1a667b6 | <b>Туре</b><br>Мас                                |   |
| Device approvals  Settings Reports Audits                                 |                                                                                          | User information<br>Name<br>Nijraj Gelani                                                                    | <b>Primary email</b><br>nijraj gelani@demo1-netskope.com                              | Secondary email<br>nijraj gelani@crestdatasys.com |   |
| Manage Reporting Rules<br>Rules<br>Networks                               |                                                                                          | Third-party services<br>Netskope<br>Health Score: Good                                                       |                                                                                       |                                                   | ~ |
| <ul> <li>III Apps</li> <li>Security</li> </ul>                            |                                                                                          |                                                                                                    |                                                                                       |                                                   |   |

#### 5. The Compliance State, Health Score, and Netskope User Risk Scores can be seen on this page.

|   | ≡ Google Admin                                             |                                                                         |                                               |                                                          | 8 | 0 |   |
|---|------------------------------------------------------------|-------------------------------------------------------------------------|-----------------------------------------------|----------------------------------------------------------|---|---|---|
| ľ | 🔒 Home                                                     | Devices > Mobile and endpoints > Devices                                | > Mac > Third-party services                  |                                                          |   |   |   |
|   | Dashboard                                                  | Mac                                                                     | Third-party services                          |                                                          |   |   | ^ |
|   | Directory     Devices     Overview                         | macOS 10.15.7<br>Nijraj Gelani<br>S Approved<br>Last sync: 17 hours ago | Netskope<br>Last updated:<br>4/11/22, 4:27 PM | Managed state<br>Unspecified                             |   |   |   |
|   | <ul> <li>Chrome</li> <li>Mobile &amp; endpoints</li> </ul> | Mail USER                                                               |                                               | Compliance state<br>Compliant<br>Health Score            |   |   |   |
|   | Devices                                                    | MORE                                                                    |                                               | Good<br>Asset taos                                       |   |   |   |
|   | Company owned<br>inventory                                 |                                                                         |                                               | *<br>Custom data                                         |   |   |   |
|   | Device approvals                                           |                                                                         |                                               | NetskopeAggregateScore: high<br>NetskopeUserScore: 150.0 |   |   |   |
|   | <ul> <li>Settings</li> <li>Reports</li> </ul>              |                                                                         |                                               | NetskopeUserScoreRange: critical                         |   |   |   |
|   | Audits                                                     |                                                                         |                                               |                                                          |   |   |   |
|   | Manage Reporting Rules                                     |                                                                         |                                               |                                                          |   |   |   |
|   | Rules                                                      |                                                                         |                                               |                                                          |   |   |   |
|   | Networks                                                   |                                                                         |                                               |                                                          |   |   |   |